# Catalyst 3550系列交换机和ACS版本4.2上的 802.1x有线身份验证配置示例

### 目录

<u>简介</u> <u>先决条件</u> <u>要求</u> 使用的组件 配置 <u>交换机配置示例</u> <u>ACS配置</u> <u>验证</u> <u>故障排除</u>

## 简介

本文档提供了使用思科访问控制服务器(ACS)版本4.2和远程访问拨入用户服务(RADIUS)协议进行有 线身份验证的基本IEEE 802.1x配置示例。

## 先决条件

#### 要求

Cisco推荐您:

- •确认ACS和交换机之间的IP连通性。
- •确保ACS和交换机之间的用户数据报协议(UDP)端口1645和1646处于打开状态。

#### 使用的组件

本文档中的信息基于以下软件和硬件版本:

- Cisco Catalyst 3550 系列交换机
- •思科安全ACS版本4.2

本文档中的信息都是基于特定实验室环境中的设备编写的。本文档中使用的所有设备最初均采用原 始(默认)配置。如果您使用的是真实网络,请确保您已经了解所有命令的潜在影响。

#### 交换机配置示例

1. 要定义RADIUS服务器和预共享密钥,请输入以下命令:

Switch(config)# radius-server host 192.168.1.3 key cisco123

2. 要启用802.1x功能,请输入以下命令:

Switch(config)# dot1x system-auth-control

3. 要全局启用身份验证、授权和记帐(AAA)以及RADIUS身份验证和授权,请输入以下命令: **注意**:如果需要从RADIUS服务器传递属性,则必须执行此操作;否则,您可以跳过它。

Switch(config)# aaa new-model Switch(config)# aaa authentication dot1x default group radius awitch(Config)# aaa authorization network default group radius Switch(Config)# aaa accounting dot1x default start-stop group radius

```
Switch(config-if)# switchport mode acces
Switch(config-if)# switchport access vlan
Switch(config-if)# authentication port-control auto (12.2.50 SE and later)
Switch(config-if)# dot1x port-control auto (12.2.50 SE and below)
Switch(config-if)# dot1x pae authenticator (version 12.2(25)SEE and below)
Switch(config-if)# dot1x timeout quiet-period
Switch(config-if)# dot1x timeout tx-period
```

#### ACS配置

1. 要在ACS中将交换机添加为AAA客户端,请导航到网络配置>添加条目AAA客户端,然后输入 以下信息: IP地址:</IP>共享密钥:<key>身份验证使用:Radius(Cisco IOS<sup>®</sup>/PIX 6.0)

| cisco                                | Network Configuration                                       |                                                                                             | a                                                                                                    |  |
|--------------------------------------|-------------------------------------------------------------|---------------------------------------------------------------------------------------------|----------------------------------------------------------------------------------------------------|--|
|                                      | AAA Client Hostname                                         | switch                                                                                      | You can use the wildcard asterisk (*) for an<br>other in the IP address. For example, if you<br>want event AAA direct in your 192, 162, 121, 1 Class |  |
| Uper<br>Setap                        | AAA Client ID Address                                       | 192.168.1.2                                                                                 | C network to be represented by a single AAA<br>client entry, enter 192.168.13.* in the AAA<br>Client IP Address box.                                 |  |
| Setap<br>StaredDroffle<br>Components | AAA Client IP Address                                       | 4                                                                                           | You can define ranges within an octet of an IP<br>address. For example, if you want every AAA                                                        |  |
| Net work<br>Configuration            | Shared Secret                                               | cisco123                                                                                    | and 192.168.13.221 to be represented by e<br>single AAA cleant entry, enter 192.168.13.12-221<br>in the AAA Cleant P Address box.                    |  |
| Sestere Cardigaration                | RADIUS Key Wrap (Back to Tea)                               |                                                                                             |                                                                                                    |  |
| Configuration                        | Key Encryption Key                                          |                                                                                             | Shared Secret                                                                                                    |  |
| Advanistration<br>Control            | Message Authenticator Code Key                              |                                                                                             | The Shared Secret is used to encrypt TACACS+<br>or the RADIUS AAA client and ACS. The shared                                                         |  |
| The External Uper                    | Key Input Format                                            | ASCII      Hexadecimal                                                                      | ACS identically, including case sensitivity.                                                                                                    |  |
| Grand Parters                        |                                                             | (Beck to Top)                                                                               |                                                                                                    |  |
| Validation                           | Authenticate Using                                          | RADIUS (Cisco 10S/PIX 6.0) *                                                                | Network Device Group                                                                                                    |  |
| Network Access<br>Profiles           | Single Connect TACACS+ AAA                                  | From the list, click the name of the Network<br>Device Group (NOG) to which this AAA client |                                                                                                    |  |
| Activity                             | E Log Update/Watchdog Packets                               | Mode: To apply ATVGs cirk Industan                                                          |                                                                                                    |  |
| Documentation                        | Log RADIUS Tunneling Packets                                | from this AAA Client                                                                        | Configuration: Advanced Options: Network<br>Device Groups.                                                                                           |  |
|                                      | Replace RADIUS Port info with Username from this AAA Client |                                                                                             | [Back to Top]                                                                                                    |  |
|                                      | Match Framed-IP-Address with                                | RADIUS Key Wrap                                                                             |                                                                                                    |  |

2. 要配置身份验证设置,请导航到System Configuration > Global Authentication Setup,并验证 Allow MS-CHAP Version 2 Authentication复选框是否已选中:

| . dealer                                                                                                    | System Configuration                                                               |                                                                                                    |
|----------------------------------------------------------------------------------------------------|------------------------------------------------------------------------------------|----------------------------------------------------------------------------------------------------|
| CISCO                                                                                                    | EAP-ILS session timeout (minutes): 120                                             | 3                                                                                                    |
| Uper<br>Setup<br>Setup<br>Setup<br>Setup<br>Setup<br>Setup<br>Setup<br>Setup<br>Setup<br>Setup<br>Setup<br>Setup<br>Setup<br>Setup | Select one of the following options for setting username during<br>authentication: | Use this page to specify settings for various authentication protocols.   EAP: Configuration  EAP: EAP: EAP: EAP: EAP: EAP: EAP: EAP:                                                                                          |
| Configuration<br>Configuration<br>Merican<br>Configuration<br>Configuration<br>Configuration<br>Configuration<br>Configuration     | LEAP<br>Allow LEAP (For Aironet only)                                              | EAP Configuration<br>EAP is a fits/ble request-response protocol for arbitrary authentication information (RPC<br>2004). FBD is leaved as two of earther protocol and as UPD, RCS, by or BARUID and                            |
|                                                                                                    | EAP-MD5<br>I Allow EAP-MD5                                                         | supports multiple "suthentication" types.<br>[Back to Top]<br>PEAP                                                                                                    |
| Testane<br>Validation                                                                                                    | AP EAP request timeout (seconds): 20                                               | PEAP is the outer layer protocol for the secure tunnel.                                                                                                    |
| Network Access<br>Profiles                                                                                                    | MS-CHAD Configuration                                                              | Note: PGAP is a certificate-based authentication protocol. PEAP authentication can occur only after<br>you have completed the required ateps on the ACS Certificate Setup page.                                                |
| Consectation                                                                                                    | Allow MS-CHAP Version 1 Authentication                                             | Allow EAP-MSCHAP42 — Use to enable EAP-MSCHAP42 within MS FEAP authentication. Enable this<br>protocol for any repository that supports MS-CHAP42, such as Microsoft AD, and the ACS Internal<br>Detabase.                     |
|                                                                                                    | Allow MS-CHAP Version 2 Authentication     Sectional                               | <ul> <li>Allow EAP-CTC — Use to anable EAP-CTC within Caso PEAP authentication. Enable this protocol to<br/>support any database that supports PAP, including LDAP, CTP Servers, and the ACS Internal<br/>Database.</li> </ul> |
|                                                                                                    |                                                                                    | • Allow Doubure Validation Use to anable the DPAD (FAD-TLV) antional for posters validation of                                                                                                    |

 要配置用户,请点击菜单上的User Setup,然后完成以下步骤: 输入User信息:Network-Admin <username>。单击Add/Edit。输入Real Name:Network-Admin <descriptive name>。添加说明: <your choice>。选择Password Authentication: ACS Internal Database。输入Password:....... <password>。确认密码: <password>。单击 "Submit"。

| allada                                    | User Setup                                                                                  |                                                                                                    |
|-------------------------------------------|---------------------------------------------------------------------------------------------|----------------------------------------------------------------------------------------------------|
| CISCO                                     | User: Network-Admin (New User)                                                              | Callack     Chent IP Address Assignment     Advanced Settings                                                                                                    |
| Setup                                     | Count Disabled                                                                              | Hetrock Access Restrictions     Has Sessions     Uses Quotes                                                                                                    |
| StaredProfile                             | Supplementary User Info 🕺                                                                   | Account Deable     Deable     Deable     Advanced IACACS: Settings     TACACS: Institutes                                                                                                    |
| Retwork<br>Cardigeration<br>Configuration | Real Name<br>Description                                                                    | TACACS - Unable Password     TACACS - Outboard Password     TACACS - Outboard Password     TACACS - Shell Command Astherization     Command Astherization for Network Device Hanagement Applications     TACACS - Unknown Services     TACACS - Unknown Services     TACACS - Unknown Services     TACACS - Unknown Services     TACACS - Unknown Services     TACACS - Unknown Services |
| Advalutation                              | User Setup                                                                                  | Time Rand Arctic Courter Courter     Time Rand Arctic Courter Courter     Account Disabled Stelan                                                                                                    |
| Del Dutabacer                             | Password Authentication:<br>ACS Internal Database                                           | Select the Account Disabled check box to disable this account; clear the check box to enable the account.                                                                                                    |
| National Access<br>Parties                | CiscoSecure PAP (Also used for CHAP/MS-CHAP/ARAP, if<br>the Separate field is not checked.) | [Resk to Top]<br>Deleting a Ucername                                                                                                    |
| Activity                                  | Password ••••••                                                                             | The Delete button appears only when you are editing an existing user account, not when<br>you are adding a new user account. To delete the current user account from the database.                                                                                                    |
| Donamentation                             | Password ••••••                                                                             | Idek to Top]                                                                                                    |
|                                           | Separate (CHAP/MS-CHAP/ARAP)                                                                | Supplementary User Info                                                                                                    |
|                                           | Daceword                                                                                    | Tune the applicable information is any supplemental user information boxes that appear                                                                                                    |

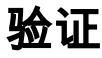

<u>命令输出解释程序工具(仅限注册用户)支持某些 show</u> 命令。使用输出解释器工具来查看 show 命令输出的分析。

输入以下命令以确认您的配置是否正常工作:

- show dot1x
- show dot1x summary
- show dot1x interface
- show authentication sessions interface <interface>
- show authentication interface <interface>

Switch(config)# **show dot1x** 

Sysauthcontrol Enabled Dot1x Protocol Version 3

Switch(config)# show dot1x summary

Interface PAE Client Status

Fa0/4 AUTH

Switch(config)# show dot1x interface fa0/4 detail

Dot1x Info for FastEthernet0/4

PAE = AUTHENTICATOR PortControl = FORCE\_AUTHORIZED ControlDirection = Both HostMode = SINGLE\_HOST QuietPeriod = 5 ServerTimeout = 0 SuppTimeout = 30 ReAuthMax = 2 MaxReq = 2 TxPeriod = 10

# 故障排除

本节提供可用于对配置进行故障排除的debug命令。

**注意**:使用<u>debug命令之前,请参</u>阅有关Debug命令**的重要**信息。

- debug dot1x all
- debug authentication all
- debug radius (提供调试级别的radius信息)
- debug aaa authentication(debug for authentication)
- debug aaa authorization(debug for authorization)

#### 关于此翻译

思科采用人工翻译与机器翻译相结合的方式将此文档翻译成不同语言,希望全球的用户都能通过各 自的语言得到支持性的内容。

请注意:即使是最好的机器翻译,其准确度也不及专业翻译人员的水平。

Cisco Systems, Inc. 对于翻译的准确性不承担任何责任,并建议您总是参考英文原始文档(已提供 链接)。